# पब्लिक डाटा एंट्री (PDE) मध्ये PAN CARD नुसार माहिती भरण्यासंदर्भात सूचना

| जर PAN Card वरील संपुर्ण माहिती व PDE मधील भरलेली माहिती यामध्ये काही तफावत असेल अशावेळी PAN Verify<br>होणार नाही, परिणामी PDE अपुर्ण राहील व दस्त नोंदणी होणार नाही याची नोंद घ्यावी.                                                                                                    |                                                                                                    |  |  |
|----------------------------------------------------------------------------------------------------|----------------------------------------------------------------------------------------------------|--|--|
| डाटा एन्ट्री करतांना येणाऱ्या                                                                                                    | । काही त्रुटी/प्रश्न व त्याची उत्तरे                                                                                                    |  |  |
| जर पक्षकार वैयक्तिक (Individual) असेल तर                                                                                                    | जर पक्षकार कंपनी किंवा इतर संस्था प्रकाराशी संबंधित असेल<br>तर (वैयक्तिक सोडून)                                                                                                    |  |  |
| पक्षकाराचे नाव, मधले नाव (असेल तर), आडनाव,<br>जन्मतारीख, व PAN Number हे PAN Card वरील माहितीशी<br>Spelling सह तंतोतंत जुळले पाहिजे तरच PAN Verification<br>होईल व डाटा एन्ट्री पूर्ण होईल.                                                                                                    | कंपनी, फर्म, ऑर्गनाझेशन इत्यादीचे नाव, Date of<br>Incorporation, व PAN Number हे PAN Card वरील<br>माहितीशी Spelling सह तंतोतंत जुळले पाहिजे तरच PAN<br>Verification होईल व डाटा एन्ट्री पूर्ण होईल.                                                                                                    |  |  |
|                                                                                                    |                                                                                                    |  |  |
| प्र. १ PAN Number बरोबर टाकला आहे पण PAN Verify<br>करताना Name Does not Match अशी त्रुटी येत असेल तर<br>काय करावे?<br>उत्तर - जर PAN Number बरोबर टाकला असेल आणि<br>Verify करताना वरील त्रुटी येत असेल तर डाटा एंट्री मध्ये<br>प्रविष्ट केलेले पक्षकराचे नाव, मधले नाव, आडनाव, हे Spelling<br>सह PAN Card वरील माहितीशी तंतोतंत जुळते का ते पाहावे<br>व आवश्यकतेनुसार नावामध्ये योग्य बदल करावा. | प्र. १ PAN Number बरोबर टाकला आहे पण PAN Verify<br>करताना Name Does not Match अशी त्रुटी येत असेल तर<br>काय करावे?<br>उत्तर - जर PAN Number बरोबर टाकला असेल आणि Verify<br>करताना वरील त्रुटी येत असेल तर PDE मध्ये प्रविष्ट केलेले<br>कंपनी, फर्म, ऑर्गनायझेशन, इ. चे नाव, हे Spelling सह PAN<br>Card वरील माहितीशी तंतोतंत जुळते का ते पाहावे व<br>आवश्यकतेनुसार डाटा एन्ट्री मधील नावामध्ये योग्य बदल<br>करावा. |  |  |
| <b>प्र. २</b> PAN Number बरोबर आहे व डाटा एंट्री मध्ये प्रविष्ट<br>केलेले पूर्ण नाव पण बरोबर आहे तरी DOB does not Match<br>अशी त्रुटी येत असेल तर काय करावे?<br>उत्तर - अशावेळी आपण डाटा एंट्री मध्ये प्रविष्ट केलेली<br>पक्षकाराची जन्मतारीख व PAN Card वरील जन्मतारीख<br>पडताळून घ्यावी व PAN Card नुसार आवश्यक तो बदल<br>करावा.                                                               | प्र. २ PAN Number बरोबर आहे व डाटा एंट्री मध्ये प्रविष्ट केलेले<br>कंपनीचे नाव पण बरोबर आहे तरी DOB does not Match<br>अशी त्रुटी येत असेल तर काय करावे?<br>उत्तर - अशावेळी आपण डाटा एंट्री मध्ये प्रविष्ट केलेली कंपनी,<br>फर्म, ऑर्गनायझेशन, इ. ची Date of Incorporation व PAN<br>Card वरील Date of Incorporation पडताळून घ्यावी व PAN<br>Card नुसार आवश्यक तो बदल करावा.                                         |  |  |
| प्र. ३ डाटा एन्ट्री मधील पक्षकारचे पूर्ण नाव आणि जन्मतारीख<br>PAN Card वरील माहितीप्रमाणे अचूक नमूद केले आहे तरी<br>PAN Not Verify अशी त्रुटी येत असेल तर काय करावे?<br>उत्तर - वरिल प्रमाणे माहिती भरून जर अशी त्रुटी येत असेल<br>तर आपण डाटा एंट्री मध्ये प्रविष्ट केलेला PAN Number<br>बरोबर आहे का याची खात्री करावी.                                                                        | प्र. ३ डाटा एन्ट्री मधील कंपनीचे पूर्ण नाव आणि Date of<br>Incorporation PAN Card वरील माहितीप्रमाणे अचूक नमूद<br>केले आहे तरी PAN Not Verify अशी त्रुटी येत असेल तर काय<br>करावे?<br>उत्तर - वरिल प्रमाणे माहिती भरून जर अशी त्रुटी येत असेल तर<br>आपण डाटा एंट्री मध्ये प्रविष्ट केलेला PAN Number बरोबर<br>आहे का याची खात्री करावी.                                                                             |  |  |
| प्र. ४ मराठी मध्ये पूर्ण नाव बरोबर आहे पण English मध्ये<br>पाहिजे तसे नावाचे अक्षरे Auto Conversion मध्ये येत नाहीत<br>तर काय करावे?<br>उत्तर - अशा वेळी मराठी डाटा एंट्री मधील नावात बदल न<br>करता फक्त English भाषेतील अक्षरांमध्ये गरजेनुसार<br>आवश्यक तो बदल करावा व डाटा एन्ट्री पूर्ण करावी.                                                                                               | प्र. ४ मराठी मध्ये पूर्ण नाव बरोबर आहे पण English मध्ये<br>पाहिजे तसे नावाचे अक्षरे Auto Conversion मध्ये येत नाहीत<br>तर काय करावे?<br>उत्तर - अशा वेळी मराठी डाटा एंट्री मधील नावात बदल न करता<br>फक्त English भाषेतील अक्षरांमध्ये गरजेनुसार आवश्यक तो<br>बदल करावा व डाटा एन्ट्री पूर्ण करावी.                                                                                                    |  |  |

## इतर माहिती

• यापूर्वी POA ची Entry करतांना पक्षकारांकडून एकाच नावाच्या Field मध्ये सर्व पक्षकारांचे नावे लिहिण्यात येत होते, परिणामी Other Party Category चा वापर होत नव्हता.

## उदाहरण -

लिहून देणार में नेक्सस गुलमोहर सो. तर्फे अधिकृत हस्ताक्षरकर्ता अजय भोसले तर्फे कु. मु. सर्वेश सिंग यामध्ये लिहून देणार १ party type select करुन ३ वेगवेगळ्या पक्षकाराची Entry केलेली आहे.

• आताच्या बदलानुसार खालील प्रमाणे Entry करावे

## उदाहरण -

```
१. कंपनी = नेक्सस गुलमोहर २. अधिकृत हस्ताक्षरकर्ता = अजय भोसले ३. कु. मु. = सर्वेश सिंग
अश्या ३ वेगवेगळ्या Entry करणे अपेक्षित आहे.
```

• मुख्य पक्षकार जसेच लिहून घेणार व लिहून देणार यांच्याव्यतिरिक्त कोणत्याही पक्षकारास (कु. मु. , मान्यता देणार इ.) PAN Verification करणे बंधनकारक नाही.

As new change can be seen in PDE for PAN Verification of documents. Below are the points mentioned which are to be followed for correct execution of PAN Verification.

- Previously verification of PAN was done using just PAN Card No.
- As per new implementation PAN card verification needs 3 parameters which are:
  - i) For Individuals-
    - (a) Name as per PAN records.
    - (b) Date of Birth as per PAN records.
    - (c) PAN Number.
  - ii) For Company-
    - (a) Name of company/institute as per PAN Records.
    - (b) Date of Incorporation.
    - (c) PAN Number.

## 1.For Individuals: -

|            | Salutation       | Party Name in English                                   | J.                |                      | Party Name in Marathi                    |        |
|------------|------------------|---------------------------------------------------------|-------------------|----------------------|------------------------------------------|--------|
|            | Surname          |                                                         |                   |                      | 1                                        |        |
|            | First Name       |                                                         |                   |                      |                                          |        |
|            | Middle Name      |                                                         |                   |                      |                                          |        |
| × @        | Party Details    | × +                                                     |                   |                      |                                          | - 0 ×  |
| <b>←</b> → | C 🗢 pdeigr.mah   | arashtra.gov.in/frmPartyDetail?query=8f6455b89f06fc5461 | f3eb99c4f4976e    |                      |                                          | * 👌 :  |
|            | City             | ВАЈ                                                     | ~                 |                      |                                          |        |
|            |                  |                                                         |                   | Mobile Number        |                                          | Verify |
| Ident      | ification Mark1  |                                                         |                   | Identification Mark2 |                                          |        |
|            | Date of Birth    | mm/dd/yyyy                                              | 1                 | ]                    |                                          |        |
|            | Pan Card No. :   |                                                         | Verify PAN Number |                      | Is Declaration Attached (Form<br>60 /61) |        |
| Iden       | tification Proof | Select Proof Type                                       | ~                 |                      |                                          |        |
|            | Email            |                                                         |                   |                      |                                          |        |
|            | Execution by     |                                                         |                   |                      |                                          |        |

Please note till all the 3 things are not verified i.e., the Name, DOB and PAN No. you will not be able to save the details. Consider the below screenshots for your reference. PAN is compulsory for all parties in the document whose Market Value or Consideration Value is more than 10 lakhs. (Whichever is highest).

| Identification Mark1 | Mark1                                     |                          | Identification Mark2 | Mark12       |                                          |      |
|----------------------|-------------------------------------------|--------------------------|----------------------|--------------|------------------------------------------|------|
| Date of Birth        | mm/dd/yyyy                                |                          | _                    |              |                                          |      |
| Pan Card No. :       |                                           | Verify PAN Number        |                      |              | Is Declaration Attached (Form 60<br>/61) |      |
| Identification Proof | Aadhar Card ~                             |                          |                      | 778787878778 |                                          |      |
| Email                | y@gmail.com                               |                          |                      |              |                                          |      |
| Execution by         | ®Self/स्वतः OPOA/कुलमुखत्यार Oothers/अन्य |                          |                      |              |                                          |      |
|                      |                                           | Please Tick $$ where $J$ | Applicable           |              |                                          |      |
| Is Document Signed   | Is Exemption Under S                      | ection 88                |                      |              | UID Consent (Aadhaa                      | ar)? |
|                      |                                           |                          |                      |              |                                          |      |
| 2                    |                                           |                          |                      |              |                                          |      |
|                      |                                           | Please verify Pan        |                      |              |                                          |      |
|                      | Previous/मागे                             | Cancel                   | Update               | Next/पु      | ढे                                       |      |

1.Scenario - (Without providing PAN details for value more than 10 lakhs.)

As shown in the above image it is mandatory to verify PAN while saving or updating an entry.

| 2.Scenario – (V      | Vrong DOB or Name)                        | ~~~~~~~~~~~~~~~~~~~~~~~~~~~~~~~~~~~~~~~                               |              |        |
|----------------------|-------------------------------------------|-----------------------------------------------------------------------|--------------|--------|
| City                 | ANKALE                                    | ~                                                                     | ANKALE       |        |
|                      |                                           | Mobile Number                                                         |              | Verify |
| Identification       |                                           | PAN Verification Details                                              |              |        |
| Date of              |                                           | PAN Number : BLFP<br>Full Name : Y                                    |              |        |
| Pan Care             |                                           | Date of Birth: DOB does not match.<br>Status : Existing and Valid PAN | 60           |        |
| Close                |                                           |                                                                       | 51)          |        |
| Identification Proor | Aadhar Card                               | •                                                                     | 778787878778 |        |
| Email                | y@gmail.com                               |                                                                       |              |        |
| Execution by         | ●Self/स्वतः ○POA/कुतमुखत्यार ○Others/अन्य |                                                                       |              |        |

Here provided DOB didn't match with the one on the PAN. So, it will show as Partially Verified which won't let you save the entry as shown below.

| Identification Mark1 | Mark1         |                   | Identification Mark2   | Mark12       |                                  |  |
|----------------------|---------------|-------------------|------------------------|--------------|----------------------------------|--|
| Date of Birth        | 05/01/2024    |                   |                        | _            |                                  |  |
| Pan Card No. :       | BLFP          | Verify PAN Number | PAN Partially Verified |              | Is Declaration Attached (Form 60 |  |
|                      |               |                   |                        |              | /61)                             |  |
| Identification Proof | Aadhar Card 🗸 | -                 |                        | 778787878778 |                                  |  |
| Email                |               |                   |                        |              |                                  |  |

3.Scenario – Trying to save the entry with Partial Verification of PAN: -

| Date of incorporation<br>Pan Card No. :<br>Identification Proof<br>Email<br>Execution by                                                                                                    | 10/03/2000 ে<br>Other Than Above<br>y@gmail.com<br>self/নয়: ্স০০/কুল্যখ্রন্ম্য ্Others/এন্স | Verify PAN Number                                                                                                    | Is Declaration Attached (Form 60 /61) |
|----------------------------------------------------------------------------------------------------|----------------------------------------------------------------------------------------------|----------------------------------------------------------------------------------------------------|---------------------------------------|
| Is Document Signe                                                                                                    | d Is Exemption Under                                                                         | Please Tick $$ where Applicable                                                                                                    | UID Consent (Aadhaar)?                |
| Datu Patale                                                                                                    | PAH Partial<br>Previous/मारी                                                                 | Iy Verified!! Please enter DOIt and Full Name as per PAN Records.                                                                                                    | Mext/g2                               |
| Data Entry won<br>4. Scenario – (A                                                                                                    | It be saved till PAN is fully                                                                | verified as shown below.<br>ect)                                                                                                    | <i>y</i>                              |
| Select Party Type                                                                                                    | तिहून घेणार 🗸                                                                                | Entity Type                                                                                                    | Individual ~                          |
|                                                                                                    |                                                                                              |                                                                                                    |                                       |
| Salutation<br>Last Name<br>First Name<br>Middle Name                                                                                                    | Party Name in English<br>Mr. ~<br>Ja<br>Ya<br>Ra                                             |                                                                                                    | Party Name in Marathi                 |
| Salutation<br>Last Name<br>First Name<br>Middle Name<br>Identification Mark1                                                                                                    | Party Name in English<br>Mr. ~<br>Ja<br>Ya<br>Re<br>Markl                                    | Identification Mark2                                                                                                    | Party Name in Marathi                 |
| Salutation<br>Last Name<br>First Name<br>Middle Name<br>Identification Mark1<br>Date of Birth<br>Pan Card No. :                                                                                          | Party Name in English Mr.   Ja Ja Ya Ra Ra Markl 07/15/1998 BLFP                             | Identification Mark2                                                                                                    | Party Name in Marathi                 |
| Salutation<br>Last Name<br>First Name<br>Middle Name<br>Identification Mark1<br>Date of Birth<br>Pan Card No. :<br>Identification Proof                                                                  | Party Name in English Mr.   Ja Ja Ya Ra Ra Ra Ra Ra Ra Ra Ra Ra Ra Ra Ra Ra                  | Identification Mark2                                                                                                    | Party Name in Marathi                 |
| Salutation<br>Last Name<br>First Name<br>Middle Name<br>Identification Mark1<br>Date of Birth<br>Pan Card No. :<br>Identification Proof<br>Identificat on<br>Date o<br>Pan Care<br>Identificat ion Proof | Party Name in English   Mr.   Ja   Ja   Ja   Ya   Ra   Mark1   07/15/1998   BLFP             | Identification Mark2         Verify PAN Number         Verify PAN Number         Image: Status         Mobile Number         PAN Verification Details         PAN Number         Pan Status         Status         Existing and Valid PAN | Party Name in Marathi                 |

ISARITA 1.9 – IGR MAHARASHTRA

#### Note for Individual Data Entry:

If Name on PAN card is **John Anthony Cena** and DOB is 24/05/2022 and PAN No. is AAAAA1111A data should be filled as below to correctly verify your PAN.

|                | Paulo Nama in English |                   | Parte Name in Manuthi                    |
|----------------|-----------------------|-------------------|------------------------------------------|
| Salutation     |                       |                   |                                          |
| Last Name      | Capa                  |                   | केन                                      |
| First Name     |                       |                   | v-1                                      |
| Middle Name    | John                  |                   |                                          |
| Pildale Nume   | Anthony               |                   | र्ध्यानी                                 |
|                |                       |                   |                                          |
| Date of Birth  | 05/24/2022            |                   |                                          |
| Pan Card No. : | AAAAA1111A            | Verify PAN Number | Is Declaration Attached (Form<br>60 /61) |
| R              |                       |                   |                                          |

| 2. For Company's / Institution | 's etc.: |
|--------------------------------|----------|
|--------------------------------|----------|

| Select Party Type                   | लिहून घेणार 🗸                     | Entity Typ        | Select Entity v                                         |
|-------------------------------------|-----------------------------------|-------------------|---------------------------------------------------------|
|                                     |                                   |                   | Individual                                              |
|                                     | Party Name in English             |                   | Proprietorship<br>Partnership                           |
|                                     | Farty Name in English             |                   | Limited Liability Partnership<br>Public Limited Company |
| Salutation                          | Select Salutation                 |                   | Private Limited Company<br>Joint Venture                |
| Surname                             |                                   |                   | Trust<br>Cooperative Society                            |
| burname                             |                                   |                   | HUF<br>Central Government Department                    |
| First Name                          |                                   |                   | State Government Department                             |
|                                     |                                   |                   | State Government Undertaking                            |
| Middle Name                         |                                   |                   | Bank                                                    |
|                                     |                                   |                   |                                                         |
|                                     |                                   |                   |                                                         |
| Select Party Type                   |                                   | Entity Type       |                                                         |
| , ,,                                | लिहून घणार 🗸                      | , ,,              | Public Limited Company ~                                |
|                                     |                                   |                   |                                                         |
|                                     | Party Name in English             |                   | Party Name in Marathi                                   |
|                                     |                                   |                   |                                                         |
| Public Limited Company<br>Name/ नाव | Joint Public Ventures             |                   | ज़ोइन्त पुब्लिक वेंचर्स                                 |
| nunc, ni                            |                                   |                   |                                                         |
|                                     |                                   |                   |                                                         |
|                                     | ☑Is Stamp Purchaser □Is Presenter |                   |                                                         |
|                                     |                                   |                   |                                                         |
| Date of incorporation               |                                   |                   |                                                         |
|                                     | 10/03/2000                        |                   |                                                         |
| Pan Card No. :                      |                                   | Verify PAN Number | Is Declaration Attached (Form 60 /61)                   |
|                                     |                                   |                   |                                                         |
|                                     |                                   |                   |                                                         |

Please note till all the 3 things are not verified i.e., the Name, Date of Incorporation and PAN No. you will not be able to save the details. Consider the below screenshots for your reference. PAN is compulsory for all parties in the document whose Market Value or Consideration Value is more than 10 lakhs. (Whichever is highest).

| 1.Scenario - | - Saving | without | PAN | Verifica | ation: |
|--------------|----------|---------|-----|----------|--------|
|--------------|----------|---------|-----|----------|--------|

| Identification Mark1  | Mark1                                    | Identification Mark2            | Mark12                                   |
|-----------------------|------------------------------------------|---------------------------------|------------------------------------------|
| Date of incorporation | mm/dd/yyyy                               |                                 |                                          |
| Pan Card No. :        |                                          | Verify PAN Number               | Is Declaration Attached (Form 60<br>/61) |
| Identification Proof  | Aadhar Card 🗸                            |                                 | 778787878778                             |
| Email                 | y@gmail.com                              |                                 |                                          |
| Execution by          | ®Self/स्वतः OPOA/कुतमुखत्पार Others/अन्य |                                 |                                          |
|                       |                                          | Please Tick $$ where Applicable |                                          |
| Is Document Signed    | Is Exemption Under Sec                   | ction 88                        | UID Consent (Aadhaar)?                   |
|                       |                                          |                                 |                                          |
| 2                     |                                          |                                 |                                          |
|                       |                                          |                                 |                                          |
|                       |                                          | Please verify Pan!!!            |                                          |
|                       | Previous/मागे Ca                         | ancel Save                      | Next/पुढे                                |

#### 2.Scenario – (Partial Verification)

| Pin Code                                | •                            |                                                                                                    |                                       |
|-----------------------------------------|------------------------------|----------------------------------------------------------------------------------------------------|---------------------------------------|
|                                         | 411007                       |                                                                                                    |                                       |
| District                                | Tadia Y                      | PAN Verification Details PAN Number : An- Full Name : An- Full Name : Dole does not match. Dole does not match. Status : Existing and Valid PAN        | verify                                |
| Date of incorporation<br>Pan Card No. : | 05/02/2024                   | Verify PAN Number                                                                                                    | Is Declaration Attached (Form 60 /61) |
| Name and Date                           | e of Incorporation doesn't   | match.                                                                                                    |                                       |
| Distr                                   |                              | PAN Verification Details PAN Number : Full Harme : Date of Bitth: Status : Diff does not match. Existing and Valid PAN                                 | Verify                                |
| Date of incorporation<br>Pan Card No.   | n 10/03/2000<br>: AABCV2557M | PAN Partially Height                                                                                                    | Is Declaration Attached (Form 60 /61) |
| Date of Incorp                          | oration doesn't match        |                                                                                                    |                                       |
| District                                | Tradia                       | PAN Verification Details<br>PAN Number : ABCV2557H<br>Full Name : Name does not match.<br>Date of Birth: 04/10/2000<br>Status : Existing and Velid PAN | Verify                                |
| Date of incorporation<br>Pan Card No. : | 10/04/2000                   | Verify PAN Number                                                                                                    | Is Declaration Attached (Form 60 /61) |

Name of Company doesn't match

3.Scenario – Saving with Partial Verification

| Date of incorporation                                                                       | 10/03/2000                                                  |                                                                                                    |                                       |
|---------------------------------------------------------------------------------------------|-------------------------------------------------------------|----------------------------------------------------------------------------------------------------|---------------------------------------|
| Pan Card No. :                                                                              |                                                             | Verify PAN Number                                                                                    | Is Declaration Attached (Form 60 /61) |
| Identification Proof                                                                        | Other Than Above                                            | ]                                                                                                    | a                                     |
| Email                                                                                       |                                                             |                                                                                                    |                                       |
| Execution by                                                                                | ९४७पुगाता.com ७.४४८८८८८८८८८८८८८८८८८८८८८८८८८८८८८८८८८८८       |                                                                                                    |                                       |
| ,                                                                                           |                                                             |                                                                                                    |                                       |
| Please Tick √ where Applicable                                                              |                                                             |                                                                                                    |                                       |
| Is Document Signed                                                                          | Is Exemption Under Se                                       | ection 88                                                                                            | UID Consent (Aadhaar)?                |
| Party Potails -                                                                             | PAN Partialy<br>Previous/मने                                | Verified!!! Please enter DOB and Full Name as per PAN Records. Cancel Save                           | Next/192                              |
| You won't be able to save the entry with partial verification.<br>4.Scenario – Correct data |                                                             |                                                                                                    |                                       |
| Pin Code                                                                                    | 411007                                                      |                                                                                                    |                                       |
| Country                                                                                     | India                                                       |                                                                                                    |                                       |
| Distr<br>Close                                                                              |                                                             | PAN Verification Details PAN Number: A Full Name: 9 Date of Birth: 0 Status : Existing and Valid PAN | Verify                                |
| Date of incorporation                                                                       | 10/04/2000                                                  |                                                                                                    |                                       |
| Pan Card No. :                                                                              |                                                             | Verify PAN Number                                                                                    | Is Declaration Attached (Form 60 /61) |
| Identification Proof                                                                        | Other Than Above                                            |                                                                                                    | 9                                     |
| Email                                                                                       | and an and a second                                         |                                                                                                    | <b>,</b>                              |
| Execution by                                                                                | <ul> <li>Self/स्वतः OPOA/कुतमुखत्वार Others/अन्य</li> </ul> |                                                                                                    |                                       |
| Is Document Signed                                                                          | Is Examption Under St                                       | Please Tick $$ where Applicable                                                                      | UID Consent (Aadhaar)7                |
|                                                                                             |                                                             |                                                                                                    |                                       |